# FLIGHT FOLDER BRIEFING SYSTEM - USER'S GUIDE

Step 1. Type the urlhttp://www.avmet.ae/flight to get into the system's main page. Listed here are UAE airports. Select airport of origin.

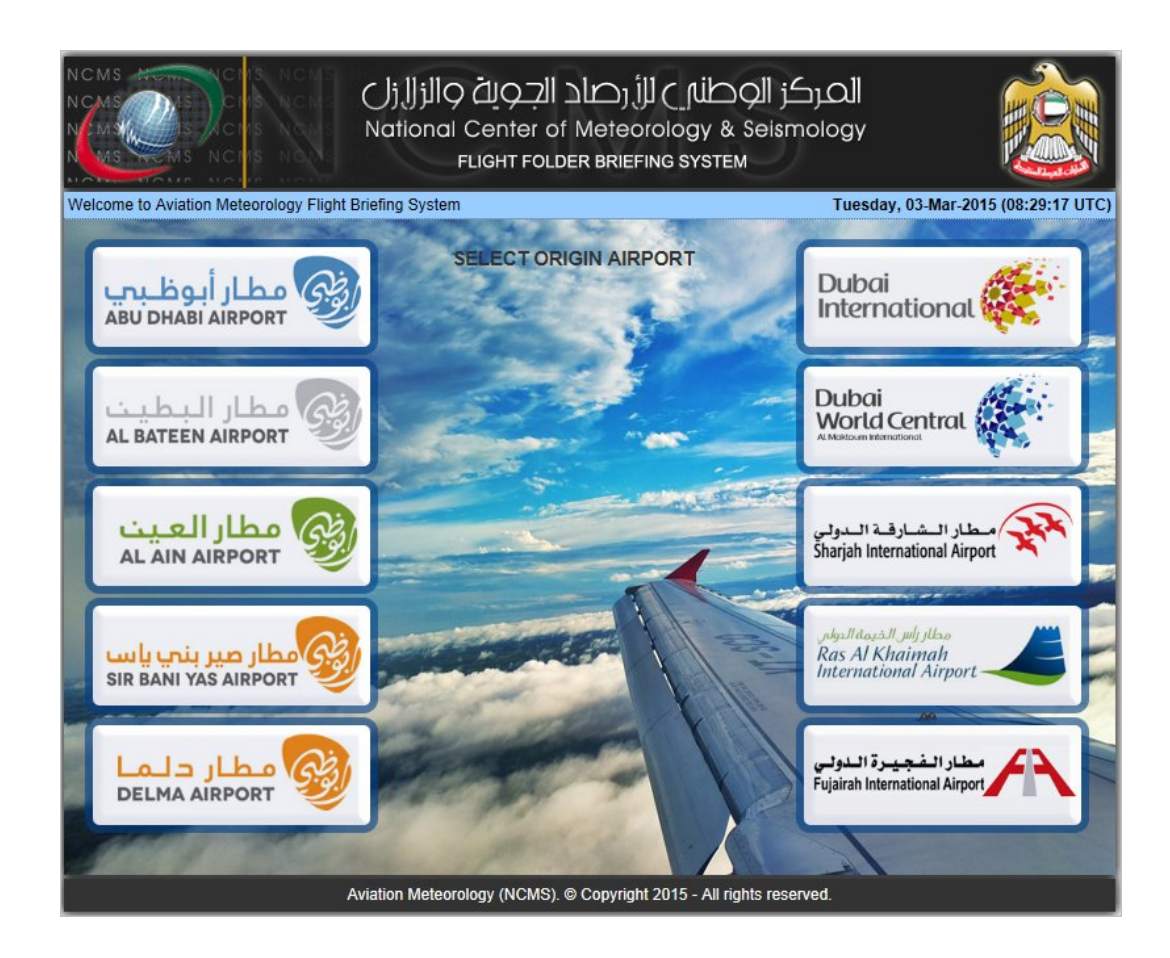

Step 2.From the dropdownlist, select your USERNAME & type in your PASSWORD to login. Remember that password is case- sensitive.

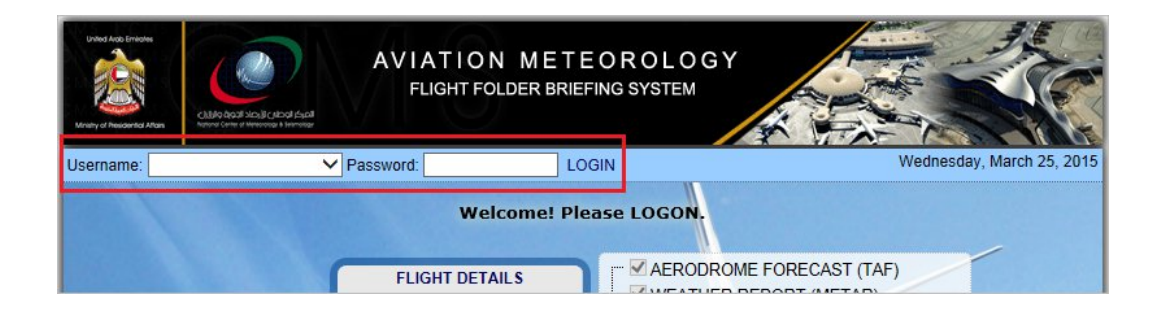

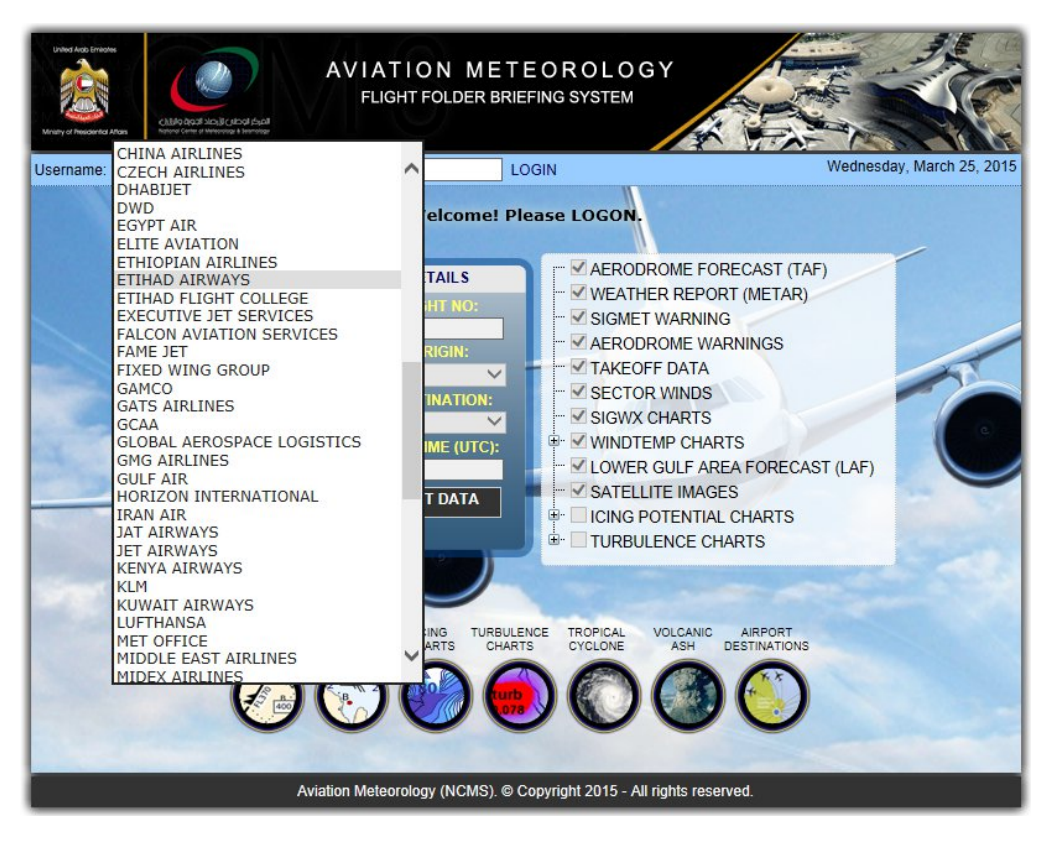

Step 3.Fill up the FLIGHT DETAILS section of the page. Enter Flight number or company abbreviation. Select origin & destination airport and also give the departure time in UTC.

| United Alex Encode<br>Mainy of Amazenita Alexa<br>Username:          | AVIATION<br>FLIGHT FOLD                                                                                                    | METEOROLO<br>ER BRIEFING SYSTEM                                                                                                    | GY                                                                                                    | ednesday, March 25, 2015 |  |  |  |  |  |
|----------------------------------------------------------------------|----------------------------------------------------------------------------------------------------|----------------------------------------------------------------------------------------------------|----------------------------------------------------------------------------------------------------|--------------------------|--|--|--|--|--|
| Welcom                                                               | e! ETIHAD AIRWAYS.<br>FLIGHT DETAIL:<br>ENTER FLIGHT N<br>EY245<br>SELECT ORIGIN<br>ABU DHABI<br>SELECT DESTINAT<br>LONDON<br>DEPARTURE TIME (1)<br>06:15<br>VIEW FLIGHT DAT | Please complete File<br>AEROD<br>Weath<br>Weath<br>Weath<br>Weath<br>Ward<br>Weath<br>Marcol<br>Sigme<br>Marcol<br>Sigme<br>Marcol<br>Sigme<br>Marcol<br>Sigme<br>Marcol<br>Sigme<br>Marcol<br>Sigme<br>Marcol<br>Sigme<br>Marcol<br>Sigme<br>Marcol<br>Sigme<br>Marcol<br>Sigme<br>Marcol<br>Sigme<br>Marcol<br>Sigme<br>Marcol<br>Sigme<br>Marcol<br>Sigme<br>Marcol<br>Sigme<br>Marcol<br>Marcol<br>Sigme<br>Marcol<br>Marcol | ight Information detail<br>DROME FORECAST (TAF)<br>HER REPORT (METAR)<br>T WARNING<br>DROME WARNINGS<br>DFF DATA<br>DR WINDS<br>CHARTS<br>TEMP CHARTS<br>R GULF AREA FORECAST (I<br>LITE IMAGES<br>POTENTIAL CHARTS<br>JLENCE CHARTS | Is.<br>AF)               |  |  |  |  |  |
| e e e e e e e e e e e e e e e e e e e                                | IGWX WINDTEMP ICING<br>HARTS CHARTS CHARTS                                                                                                    | TURBULENCE TROPICAL<br>CHARTS CYCLONE                                                                                                    | VOLCANIC AIRPORT<br>DESTINATIONS                                                                                                    |                          |  |  |  |  |  |
| Aviation Meteorology (NCMS). © Copyright 2015 - All rights reserved. |                                                                                                    |                                                                                                    |                                                                                                    |                          |  |  |  |  |  |

After filling up the FLIGHT DETAILS section of the page. Select the products that you wish to include on the final output. Some of the products are already pre-selected for briefing. You may enable or disable (check /uncheck) each one according to your requirement.

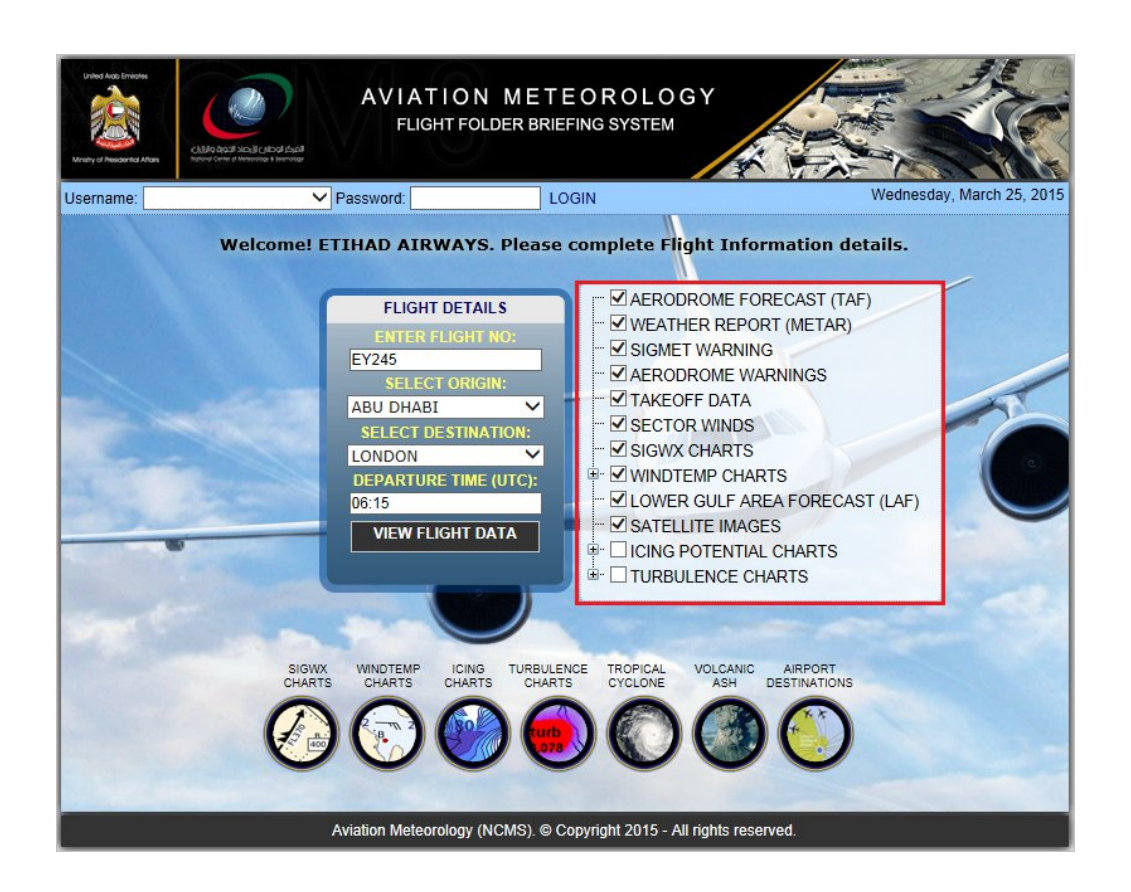

Step 3.Click on VIEW FLIGHT DATA buttonto view final output on a new page. See next page for the final output.

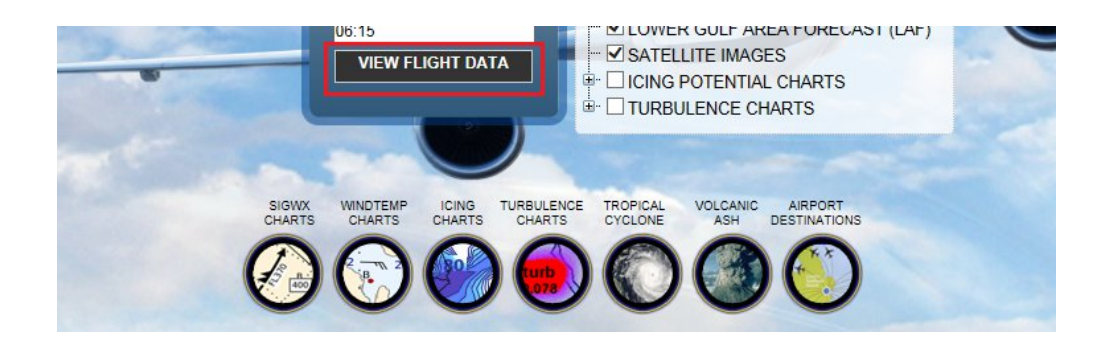

# FINAL OUTPUT:

Depending on what product you CHECKED on the previous page is the number of pages of the final output. Just use the internet browser's scroll bar to navigate to the rest of the page.

- Use the browser's PRINT button to print the data of the entire page.
- Use the browser's BACK  $\leftarrow$  button to go back on the previous page.

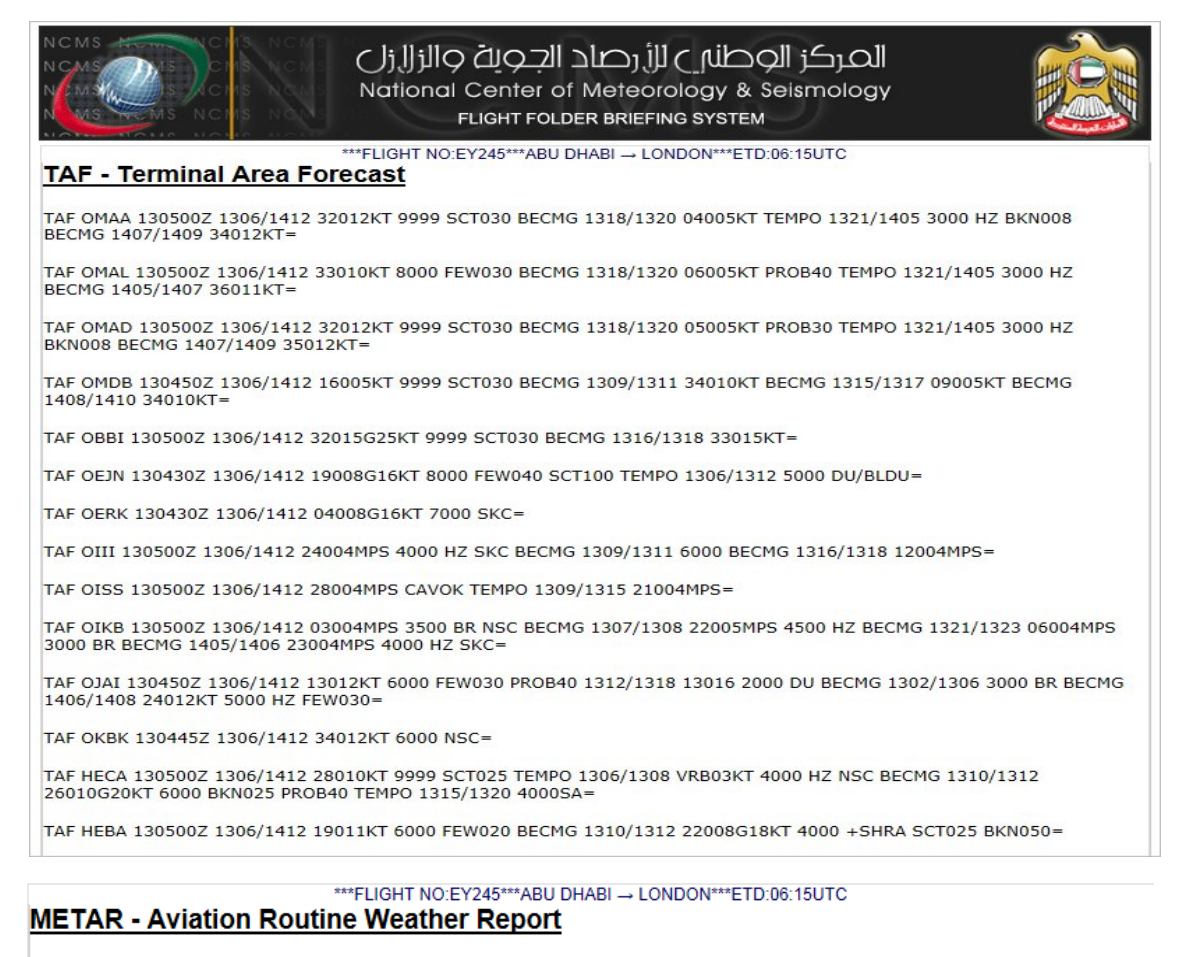

METAR OMAA 130500Z 32010KT 9999 FEW035 20/12 Q1023 A3023 NOSIG=

METAR OMAL 130500Z 05005KT 8000 NSC 15/10 Q1025 A3026 NOSIG=

METAR OMAD 130500Z 31010KT 9999 FEW033 20/12 Q1024 A3024 NOSIG=

METAR OMDB 130500Z 17005KT 120V200 9999 FEW035 18/12 Q1024 NOSIG=

METAR OBBI 130500Z 29014KT CAVOK 13/08 Q1026 NOSIG=

METAR OEJN 130500Z 09006KT 6000 NSC 22/04 Q1016 TEMPO 5000=

METAR OERK 130500Z 27003KT CAVOK 03/M07 Q1029 NOSIG=

METAR OIII 130500Z 00000KT 4000 HZ SKC 04/M09 Q1026 A3032 NOSIG=

METAR OISS 130500Z 00000KT CAVOK 05/M03 Q1029 A3039 =

METAR OIKB 130500Z 36004KT 6000 NSC 20/11 Q1023 A3021=

METAR OJAI 130400Z 10012KT CAVOK M01/M01 Q1021 NOSIG=

METAR OKBK 130500Z 34009KT CAVOK 08/M00 Q1029 NOSIG=

Continued....

### SIGMET Warnings

LCCC SIGMET 2 VALID 130500/130900 LCLK- LCCC NICOSIA FIR EMBD TS FCST AND OBS TOP FL300 W OF E03200 NC=

TEIOITI NO.ET245 ADO DIADI - EONDON ETD.00.15010

LGGG SIGMET 1 VALID 130020/130420 LGAT- LGGG ATHINAI FIR/UIR SEV TURB FCST S OF N4030 AND E OF E02230 NC=

LTAA SIGMET 2 VALID 130400/130700 LTAC- LTAA ANKARA FIR SQL TS OBS AT 0400Z LTAI AND N38 E031 FCST MOV NE 10KT NC=

LFFF SIGMET 1 VALID 130400/130800 LFPW- LFFF PARIS FIR/UIR SEV TURB FCST NW OF LINE N5030 E00330 - N4815 W00015 SFC/FL060 MOV E 10KT NC=

LFRR SIGMET 1 VALID 130400/130800 LFPW- LFRR BREST FIR/UIR SEV TURB FCST WI N5000 W00030 - N5000 W00015 - N4815 W00015 - N4445 W00630 - N4500 W00800 - N4515 W00800 SFC/FL060 MOV E 10KT NC=

ENBD SIGMET D01 VALID 130230/130630 ENVN- ENOR NORWAY FIR OCNL SEV MTW FCST N OF N6500 AND S OF N6940 SFC/FL140 STNR NC=

EGTT SIGMET 01 VALID 130200/130600 EGRR- EGTT LONDON FIR SEV TURB FCST SE OF LINE N4900 W00800 - N5130 E00128 SFC/FL040 MOV SE 10KT NC=

EGPX SIGMET 01 VALID 130200/130600 EGRR- EGPX SCOTTISH FIR SEV TURB FCST NW OF LINE N5700 W01000 - N6000 E00000 SFC/FL060 STNR WKN=

## SIGMET for Volcanic Ash(VA) & Tropical Cyclone(TC)

FL410 WI 110NM FROM TC CENTRE MOV E04KT INTSF FCST 13/1200Z TC CENTRE S1760 E05748=

#### \*\*\*FLIGHT NO:EY245\*\*\*ABU DHABI → LONDON\*\*\*ETD:06:15UTC AERODROME WARNINGS

Valid For: Abu Dhabi International Airport (OMAA)

#### AIRFIELD WARNING

DATE / TIME ISSUED: WARNING NUMBER / VALIDITY: NIL

WARNING TEXT:

NIL

THERE'S CURRENTLY NO AIRFIELD WARNING FOR ABU DHABI INTL AIRPORT.

| TAKE OFF AND CLIMB DATA for ABU DHABI |              |            |             |             |        |  |  |
|---------------------------------------|--------------|------------|-------------|-------------|--------|--|--|
| DATE/TIME (UTC)                       | Surface WIND | Surface TT | Surface QNH | 1000Ft WIND | 1000Ft |  |  |
| Date:13/01/2015                       | (KT)         | (°C)       | (mB)        | (KT)        | (°C)   |  |  |
| 0000Z                                 | 31011        | 17         | 1021        | 30015       | 15     |  |  |
| 0100Z                                 | 31011        | 17         | 1021        | 30015       | 15     |  |  |
| 0200Z                                 | 31011        | 17         | 1021        | 31014       | 15     |  |  |
| 0300Z                                 | 31011        | 17         | 1022        | 31013       | 15     |  |  |
| 0400Z                                 | 31011        | 18         | 1022        | 31012       | 15     |  |  |
| 0500Z                                 | 31011        | 19         | 1022        | 32011       | 15     |  |  |
| 0600Z                                 | 31011        | 20         | 1023        | 32010       | 16     |  |  |
| 0700Z                                 | 31011        | 21         | 1023        | 32010       | 17     |  |  |
| 0800Z                                 | 31011        | 23         | 1022        | 32010       | 17     |  |  |
| 0900Z                                 | 32011        | 24         | 1022        | 33011       | 17     |  |  |
| 1000Z                                 | 32011        | 24         | 1022        | 33011       | 17     |  |  |
| 1100Z                                 | 32012        | 23         | 1021        | 34012       | 17     |  |  |
| 1200Z                                 | 33012        | 22         | 1021        | 34012       | 18     |  |  |
| 1300Z                                 | 33012        | 21         | 1021        | 34013       | 18     |  |  |
| 1400Z                                 | 34010        | 19         | 1021        | 34013       | 18     |  |  |
| 1500Z                                 | 34008        | 19         | 1021        | 34014       | 17     |  |  |
| 1600Z                                 | 34006        | 19         | 1021        | 35014       | 17     |  |  |
| 1700Z                                 | 35006        | 19         | 1021        | 35015       | 17     |  |  |
| 1800Z                                 | 35006        | 18         | 1021        | 36015       | 17     |  |  |
| 1900Z                                 | 35006        | 18         | 1021        | 36014       | 17     |  |  |
| 2000Z                                 |              |            |             |             |        |  |  |
| 2100Z                                 |              |            |             |             |        |  |  |

## Continued....

more data, charts and satellite pictures on the next part of the webpage.

<----->